- For submission of fees through Non Tax Receipt Portal / Bharat Kosh the URL is : <u>https://bharatkosh.gov.in/</u>
- 2. Note: This option of fee submission is applicable only
  - if you do not have Doc Key No. or
  - your application cannot be submitted online through "Apply Online" link available on PESO's web site.
- 3. For online submission of applications through PESO's web site the URL is <u>https://online.peso.gov.in/PesoOnline/</u>

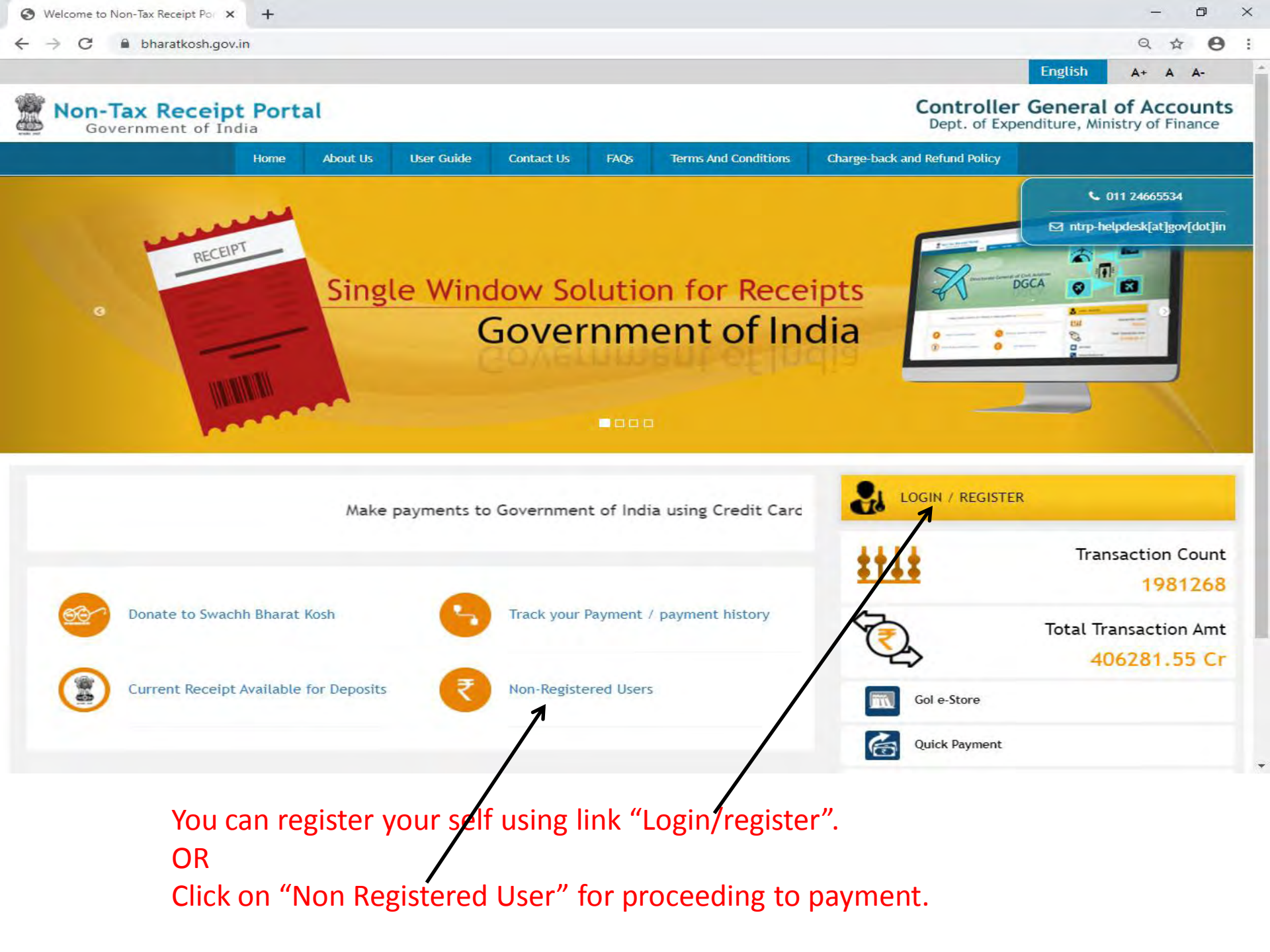

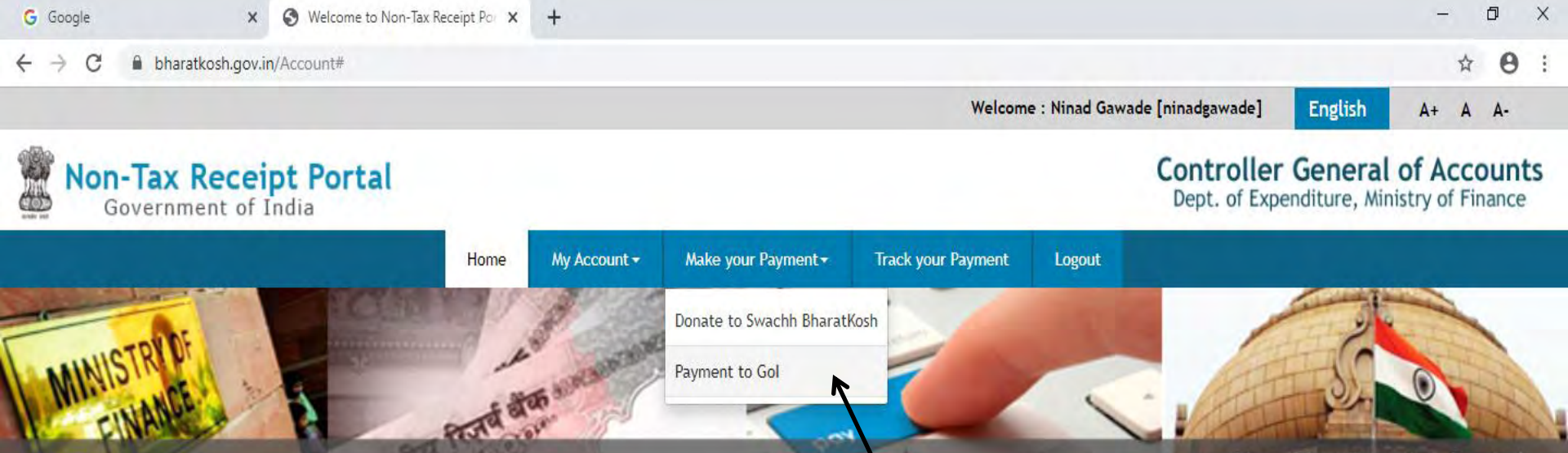

Non-Tax Receipt Portal

ヘ EP (小) ENG

15-11-2019

Welcome to Non-Tax Receipt Portal Select menu options from the menu bar at the top, for browsing to the desired page

💽 Welcome to Non-T...

Microsoft PowerPo...

Home | About Us | Contact Us | Privacy Policy | Disclaimer | Sitemap | Terms & Conditions

A PESO- Support Site ...

Petroleum and Expl...

https://bharatkosh.gov.in/MinistryInfo/SwachhBharatKosh

Meetings

©2015 Controller General of Accounts. All Rights Reserved. Powered by Public Financial Management System

If you have registered in this portal, select the option "Payment to GOI" from menu "Make your Payment" for submission of fees to PESO.

1

🛀 Document2 - Micr...

← → C 
Bharatkosh.gov.in/MinistryInfo/SwachhBharatKosh

☆ **0** :

Welcome : Ninad Gawade [ninadgawade] Er

English A+

## A+ A A-

# Non-Tax Receipt Portal Government of India

# **Controller General of Accounts**

Dept. of Expenditure, Ministry of Finance

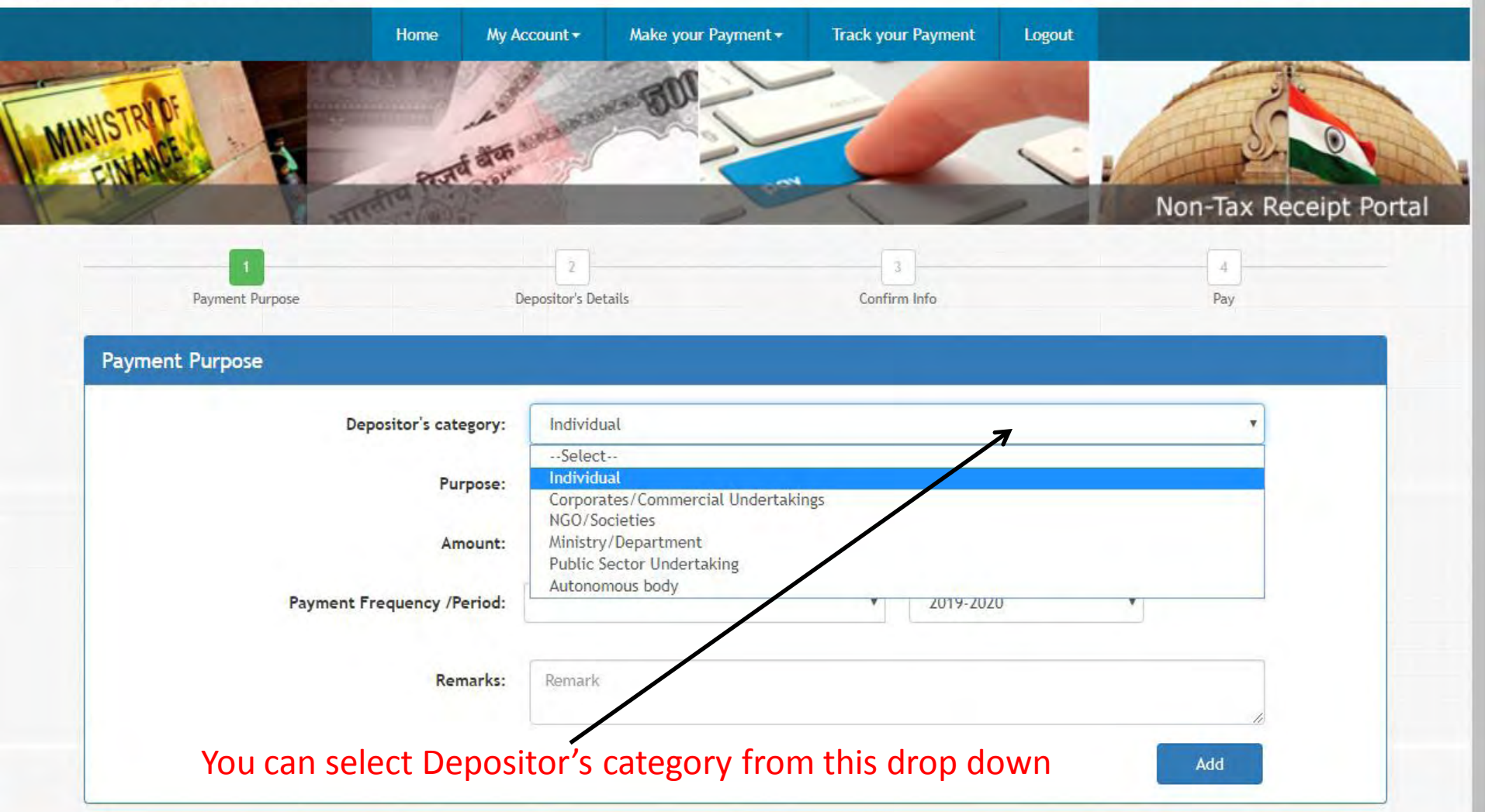

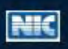

← → C 
B bharatkosh.gov.in/MinistryInfo/SwachhBharatKosh

☆ 0 :

Welcome : Ninad Gawade [ninadgawade]

# Bovernment of India

## **Controller General of Accounts**

Dept. of Expenditure, Ministry of Finance

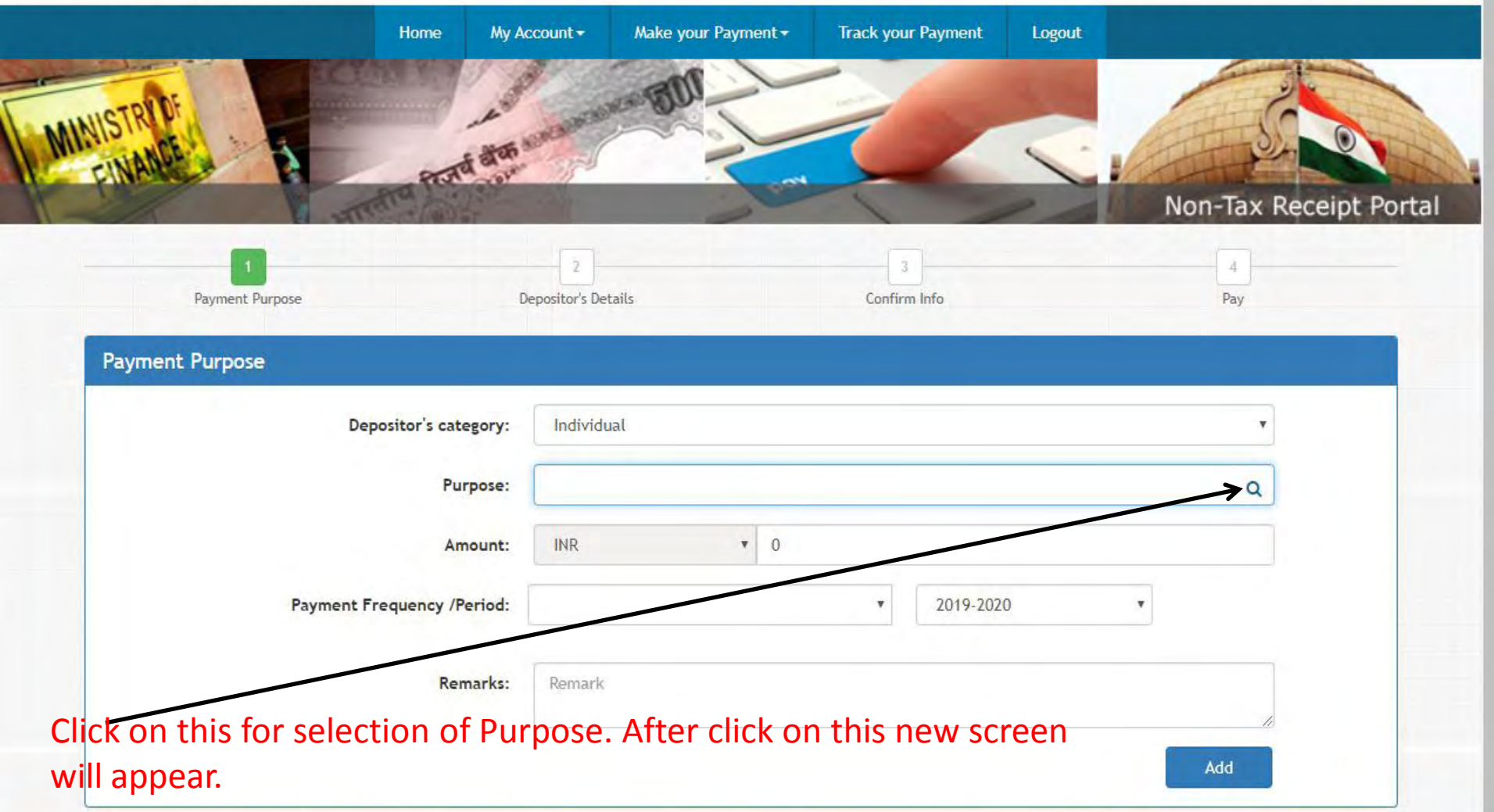

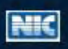

Ć

☆ **0** :

|                          |                                                                                                    |                                                                                                 | Welcome : Ninad Gawade [ninadgav | vade] English | A+ A |
|--------------------------|----------------------------------------------------------------------------------------------------|-------------------------------------------------------------------------------------------------|----------------------------------|---------------|------|
| earch Purpose Select Min | istry as "INDUS                                                                                                    | STRY"                                                                                           |                                  |               |      |
| Ministry:                | AG, UT, CHANDIGARH                                                                                                    |                                                                                                 |                                  | ,             | -    |
| Purpose:                 | ENVIRONMENT and FORESTS<br>EXPENDITURE<br>EXTERNAL AFFAIRS<br>FLOD PROCESSING INDUSTRI<br>HEATH and FAMILY WELFARE<br>HIGHEN EDUCATION<br>HOME AFFAIRS<br>INDUSTRY                        | ES<br>E                                                                                         |                                  |               |      |
| Purpose:                 | INFORMATION and BROADCAS<br>INFORMATION TECHNOLOGY                                                                                                    | STING                                                                                           |                                  |               |      |
| urpose                   | LAW & JUSTICE<br>LOK SABHA                                                                                                    |                                                                                                 |                                  |               |      |
| No Record Found          | MINES<br>Ministry of Development of Ministry of Drinking Water &<br>Ministry of Fisheries Animal<br>MINISTRY OF MINORITY AFFAI<br>Ministry of Skill Developmen<br>NEW AND RENEWABLE ENERG | North Eastern Region<br>Sanitation<br>Husbandry & Dairying<br>IRS<br>t & Entrepreneurship<br>GY |                                  |               |      |
|                          | Purpose:                                                                                                    |                                                                                                 |                                  | Q             |      |
|                          | Amount: INR                                                                                                    | 1 0                                                                                             |                                  |               |      |
| Payment Freque           | ency /Period:                                                                                                    |                                                                                                 | • 2019-2020                      | *             |      |
|                          | Remarks: Hamark                                                                                                    |                                                                                                 |                                  |               |      |
|                          |                                                                                                    |                                                                                                 |                                  | Add           |      |

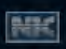

0

F

#### 

|                                               |                                                              | Welcome ; Ninad Gawade [ninadgawade] | English             | A+ A A- |
|-----------------------------------------------|--------------------------------------------------------------|--------------------------------------|---------------------|---------|
| Search Purpose                                |                                                              |                                      |                     | * nts   |
| Ministry:                                     | INDUSTRY                                                     |                                      | •                   | ,e      |
| Purpose:                                      | explosive                                                    |                                      |                     |         |
| Please select the appropriate Ministry from t | RECEIPT UNDER PETROLEUM ACT 1934                             | AND EXPLOSIVES ACT-1884              |                     | -       |
|                                               | RECIEPT UNDER EXPLOSIVES ACT                                 |                                      |                     |         |
|                                               |                                                              |                                      |                     | al      |
| Purpose:                                      |                                                              |                                      |                     |         |
| Purpose                                       |                                                              |                                      |                     |         |
| No Record Found                               |                                                              |                                      |                     |         |
| No Record Found                               |                                                              |                                      |                     |         |
|                                               |                                                              |                                      |                     |         |
|                                               | $  \rangle$                                                  |                                      |                     |         |
|                                               |                                                              |                                      |                     |         |
| Payment Freq                                  |                                                              |                                      |                     |         |
| For selection of purpo                        | se, kindly type explosive                                    | in this box, then system w           | vill displa         | iy 2    |
| items as shown in ab                          | vekimage.                                                    |                                      |                     |         |
| For submission of fees                        | stor                                                         |                                      |                     |         |
| Explosives Rules, 2008                        | , Ammonium Nitrate Ru                                        | les, 2012, Static & Mobile           | Pressure            |         |
| Vessels (Unfired) Rule                        | s, 2016 & Gas Cylinders                                      | Rules, 2016                          |                     |         |
| About Us Contact Us Privacy Policy            | EXPLOSIVES ACT"<br>Disclaimer   Sitemap   Terms & Conditions | ©2015 Controller General of Accoun   | ts. All Rights Rese | rved.   |

|                                                |                               | Welcome : Ninad Gawade [ninadgawade] | English    | A+ A | Α- |
|------------------------------------------------|-------------------------------|--------------------------------------|------------|------|----|
| Search Purpose                                 |                               |                                      |            |      | ×  |
| Ministry:                                      | INDUSTRY                      |                                      | •          |      |    |
| Purpose:                                       | petroleum                     |                                      |            |      |    |
| Please select the appropriate Ministry from th | RECEIPT UNDER PETROLEUM ACT 1 | 934 AND EXPLOSIVES ACT-1884          |            |      |    |
| Purpose:                                       |                               |                                      |            |      | n  |
| Purpose                                        |                               |                                      |            |      |    |
| No Record Found                                |                               |                                      |            |      |    |
|                                                |                               |                                      |            |      |    |
|                                                |                               |                                      |            |      |    |
|                                                |                               |                                      |            |      |    |
| Payment Frequ                                  |                               |                                      |            |      |    |
| For selection of purpo                         | se, kindly type petrole       | eum in this box, then system         | will displ | ay 1 |    |
| For submission of fees                         | for                           |                                      |            |      |    |
|                                                |                               |                                      | -          |      |    |

Home About Us Contact Us Privacy Policy Disclaimer Sitemap Terms & Conditions

| Velcome to Non-Tax Receipt Por 🗙 🕂          |                                                            |                          |                | -    | ٥  |
|---------------------------------------------|------------------------------------------------------------|--------------------------|----------------|------|----|
| C      bharatkosh.gov.in/MinistryInfo/      | SwachhBharatKosh                                           |                          | _              | ☆    | e  |
|                                             | Welcome : Ni                                               | nad Gawade [ninadgawade] | English        | A+ A | Α- |
| Search Purpose                              |                                                            |                          |                |      | ×  |
| Ministry:                                   | INDUSTRY                                                   |                          | •              |      |    |
| Purpose:                                    | RECIEPT UNDER EXPLOSIVES ACT                               |                          |                |      |    |
| Please select the appropriate Ministry from | n the drop down menu, to search the Purpose of your choice |                          |                |      |    |
|                                             | Search Clear                                               |                          |                |      |    |
|                                             | R                                                          |                          |                |      |    |
| Purpose:                                    |                                                            |                          |                |      |    |
| Purpose                                     | Payment Type                                               | Function Head            |                |      |    |
| RECIEPT UNDER EXPLOSIVES ACT                | RECIPT UNDER PETROLEUM ACT 1934 AND EXPLOSIVES ACT 1884    | 007060103010000-OTH      | ER COLLECTIONS |      |    |
|                                             |                                                            |                          |                |      |    |
| Depo                                        | ositor's category: Individual                              |                          |                |      |    |
|                                             | Purpose:                                                   |                          | Q              |      |    |
|                                             | Amount: INP 7 II                                           |                          |                |      |    |
|                                             |                                                            |                          |                |      |    |
| After selection of Mi                       | equency /Period: 20                                        | arch" hutton             | + sazill       |      |    |
| display a list with "F                      | instry and Fulpose, kindly click of 5                      |                          |                |      |    |
| display a list with Fu                      |                                                            |                          |                |      |    |
|                                             |                                                            |                          |                |      |    |
| Now click on "Purpo                         | se for proceeding ahead.                                   |                          | DDA            |      |    |

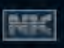

 $\leftrightarrow \rightarrow$ C bharatkosh.gov.in/MinistryInfo/ddIReceiptPaymentType\_SelectedIndexChanged ☆ **0** :

| Payment Purpose                   | 2<br>Depositor's Details |                | 3<br>Confirm Info          | Pay |
|-----------------------------------|--------------------------|----------------|----------------------------|-----|
| ent Purpose                       |                          |                |                            |     |
| Depositor's category:             | Individual               |                |                            |     |
| Purpose:                          | RECIEPT UNDER EXF        | LOSIVES ACT    |                            | Q   |
| Payment Type:                     | RECIPT UNDER PET         | ROLEUM ACT 19  | 34 AND EXPLOSIVES ACT 1884 | •   |
| Function Head:                    | 007060103010000 -        | OTHER COLLEC   | TIONS                      | *   |
| Ministry:                         | INDUSTRY                 |                |                            |     |
| Pay & Account Office (PAO):       | 026190 - PAO(Explo       | sives), Nagpur |                            |     |
| Drawing & Disbursing Office(DDO): | Select                   |                |                            |     |
| Amount:                           | INR                      | • 0            |                            |     |
| Payment Frequency /Period:        | No Restriction           |                | •                          |     |
| Remarks:                          | Remark                   |                |                            |     |
|                                   | B                        |                |                            | 10  |

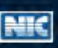

| Sr. No. | Location      | DDO Code | Office Name with Location                                        |
|---------|---------------|----------|------------------------------------------------------------------|
| 1       | Nagpur        | 226191   | O/o Chief Controller of Explosives, Nagpur                       |
| 2       | Agra          | 126200   | O/o Jt. Chief Controller of Explosives, Agra                     |
| 3       | Chennai       | 126198   | O/o Jt. Chief Controller of Explosives, Chennai                  |
| 4       | Faridabad     | 326242   | O/o Jt. Chief Controller of Explosives ,Faridabad                |
| 5       | Kolkata       | 126197   | O/o Jt. Chief Controller of Explosives, Kolkata                  |
| 6       | Mumbai        | 126199   | O/o Jt. Chief Controller of Explosives, Mumbai                   |
| 7       | Allahabad     | 326243   | O/o Deputy Chief Controller of Explosives, Allahabad             |
| 8       | Bhopal        | 326210   | O/o Deputy Chief Controller of Explosives, Bhopal                |
| 9       | Bhubaneshwar  | 326229   | O/o Deputy Chief Controller of Explosives, Bhubaneshwar          |
| 10      | Chandigarh    | 326211   | O/o Deputy Chief Controller of Explosives, Chandigarh            |
| 11      | Dehradun      | 326212   | O/o Controller of Explosives, Dehradun                           |
| 12      | Ernakulam     | 326206   | O/o Deputy Chief Controller of Explosives, Ernakulam             |
| 13      | Gondkhairy    | 226240   | O/o Deputy Chief Controller of Explosives, NAPES & TS Gondkhairy |
| 14      | Guwahati      | 326231   | O/o Deputy Chief Controller of Explosives, Guwahati              |
| 15      | Hyderabad     | 326232   | O/o Deputy Chief Controller of Explosives, Hyderabad             |
| 16      | Jaipur        | 326209   | O/o Deputy Chief Controller of Explosives, Jaipur                |
| 17      | Mangalore     | 326207   | O/o Deputy Chief Controller of Explosives, Mangalore             |
| 18      | Patna         | 326235   | O/o Controller of Explosives, Patna                              |
| 19      | Raipur        | 226196   | O/o Controller of Explosives, Raipur                             |
| 20      | Ranchi        | 326223   | O/o Deputy Chief Controller of Explosives, Ranchi                |
| 21      | Sivakasi/FRDC | 326234   | O/o Deputy Chief Controller of Explosives, Sivakasi / FRDC       |
| 22      | Vadodara      | 326230   | O/o Deputy Chief Controller of Explosives, Vadodara              |
| 23      | Vellore       | 326208   | O/o Controller of Explosives, Vellore                            |
| 24      | Visakhapatnam | 326233   | O/o Deputy Chief Controller of Explosives, Visakhapatnam         |
| 25      | Wardha        | 226236   | O/o Controller of Explosives, Wardha                             |

H

 $\leftrightarrow \rightarrow$ C bharatkosh.gov.in/MinistryInfo/txtBxPurpose\_TextChanged

☆ 0 :

4

| 1                                                        | Select                                                                               |                                                                                                    |                                        |                |
|----------------------------------------------------------|--------------------------------------------------------------------------------------|----------------------------------------------------------------------------------------------------|----------------------------------------|----------------|
| Payment Purpose                                          | De 126197 - Jt Chief C<br>326242 - Jt Chief C                                        | ontroller of Explosives<br>ontroller of Explosives                                                            | 1                                      |                |
| Payment Purpose                                          | 126200 - Jt Chief C<br>226193 - Accounts (<br>326215 - DY CHIEF (                    | ontroller of Explosives<br>Officer<br>CONT OF FXPI OSIVES, COCHIN, KERALA                                     |                                        |                |
| Depositor's ca                                           | 326216 - DY CHIEF<br>326229 - Dy Chief C<br>326229 - Dy Chief C<br>326238 - DY.CHIEF | CONTROLLER OF EXPLOSIVES, MANGALORE<br>Controller of Explosives<br>CONTROLLER OF EXPLOSIVES, SUB CIRCLE OFFIC | E, CHANDIGARH                          |                |
| Pu                                                       | 326234 - Dy Chief C<br>326235 - Controller<br>326217 - CONTROLL                      | ontroller of Explosives<br>of Explosives<br>LER OF EXPLOSIVES, GANDHI NAGAR, VELLORE                          |                                        |                |
| M                                                        | nistry: 326221 - CONTROLL<br>326233 - Dy Chief C<br>326230 - Dy Chief C              | LER OF EXPLOSIVES, LALITPUR<br>Controller of Explosives<br>Controller of Explosives                           |                                        |                |
| Function                                                 | Head: 326232 - Dy Chief C<br>32622 - Dy Chief C<br>126/99 - Jt Chief C               | Controller of Explosives<br>Controller of Explosives<br>ontroller of Explosives                               |                                        |                |
| Pay & Account Office                                     | (PAO): 376243 - Dy Chief C<br>26218 - CONTROLI                                       | Controller of Explosives<br>LER OF EXPOLOSIVES, ADARSH NAGAR, JAIPUR,                                         | RAJASTHAN                              |                |
| Drawing & Disbursing Office                              | (DDO):Select                                                                         |                                                                                                    | *                                      |                |
| A                                                        | nourt: INR                                                                           | <b>*</b> 0                                                                                                    |                                        |                |
| Payment Frequency                                        | Period: No Restriction                                                               | Ŧ                                                                                                    |                                        |                |
| Re                                                       | marks: Remark                                                                        |                                                                                                    |                                        |                |
| ect DDO as per office in w                               | hich you are s                                                                       | ubmitting applicatio                                                                                          | n. Add                                 |                |
| dly see previous slide for o                             | office and DDC                                                                       | D mapping.                                                                                                    |                                        |                |
| out Us   Contact Us   Privacy Policy   Disclaimer   Site | map   Terms & Conditions                                                             | ©2015                                                                                                    | Controller General of Accounts. All Ri | ghts Reserved. |
|                                                          |                                                                                      |                                                                                                    | Powered by Public Financial Manag      | gement System  |

o ×

☆

Non-Tax Receipt Portai

Pay

v

Q

٧

٧

Ŧ

0 :

Welcome to Non-Tax Receipt Po × +
 Welcome to Non-Tax Receipt Po × +
 Image: Below of the second second s

007060103010000 - OTHER COLLECTIONS

٧

Ministry: INDUSTRY
Pay & Account Office (PAO): 026190 - PAO(Explosives), Nagpur

Function Head:

A strategic contractions (

Drawing & Disbursing Office(DDO):

ment Frequency /Period: No Restriction

Payment Frequency /Period:

Remarks:

Amount:

Enter your remarks

RUPEES ONE HUNDRED ONLY

INR

F

100

¥.

126197 - Jt Chief Controller of Explosives

Enter your remarks, if any

Enter Amount.

42 Character Left

Then click on Add button-

Add

|                                   | Home                                                  | My Account  | - Make your Payme                   | ent + Track your Payment                                    | Logout |                               |           |
|-----------------------------------|-------------------------------------------------------|-------------|-------------------------------------|-------------------------------------------------------------|--------|-------------------------------|-----------|
| ISTRIP                            |                                                       | 2 8000 mg   | THE REAL PORT                       |                                                             | A sea  | Č                             |           |
| EINANCE                           | Proved 1                                              | tan .       |                                     |                                                             | ~      | P                             |           |
| 1/2                               | 1 2115 - (0)-                                         |             | 0                                   |                                                             | -      | Non-Tax R                     | eceipt Po |
| 1                                 |                                                       |             |                                     | 3                                                           |        | 4                             |           |
| Payment P                         | urpose                                                | Deposito    | 's Details                          | Confirm Info                                                |        | Pay                           |           |
| Payment Purpose                   |                                                       |             |                                     |                                                             |        |                               |           |
|                                   | Depositor's categ                                     | ory: Ind    | ividual                             |                                                             |        | *                             |           |
|                                   | Purpo                                                 | ose:        |                                     |                                                             |        | Q                             |           |
|                                   | Amo                                                   | unt: INF    |                                     | 0                                                           |        |                               |           |
|                                   | Poma                                                  | Pop         | - sete                              |                                                             |        |                               |           |
|                                   | Rena                                                  | Ks. Nen     | ldi K                               |                                                             |        | h                             |           |
|                                   |                                                       |             |                                     |                                                             |        | Add                           |           |
| Ministry Purpose                  |                                                       |             | PAO                                 | DDO                                                         | Amount | Payment Period /<br>Frequency | Delete    |
| INDUSTRY RECIEPT UN<br>(RECIPT UN | IDER EXPLOSIVES ACT<br>DER PETROLEUM ACT 1934 AND EXP | LOSIVES ACT | 026190 - PAO(Explosives),<br>Nagpur | 126197 - Jt <mark>C</mark> hief Controller of<br>Explosives | 100.00 | No Restriction                | Û         |

|             | a chapter may a chapter mg  |                                                                        |               | M M           |
|-------------|-----------------------------|------------------------------------------------------------------------|---------------|---------------|
|             | - Striker and               |                                                                        |               | Receipt Forta |
|             | t                           | 2 3                                                                    | 4             |               |
|             | Payment Purpose             | Depositor's Details Confirm Info                                       | Pay           |               |
|             | Concentration of the second |                                                                        |               |               |
|             | Depositor's Details         |                                                                        |               |               |
|             | Name:*                      | Select V Ninad Gawade                                                  |               |               |
|             |                             |                                                                        |               |               |
|             | Address Line 1:*            | A Block CGO Complex                                                    |               |               |
|             | Address Line 2:             | Seminary Hills                                                         |               |               |
|             |                             |                                                                        |               |               |
|             | Country:*                   | INDIA                                                                  | Ŧ             |               |
|             | State:*                     | ΜΔΗΔΦΔζΗΤΡΔ                                                            |               |               |
|             |                             |                                                                        |               |               |
|             | District:*                  | NAGPUR                                                                 | T             |               |
|             | Citur                       | Napur                                                                  |               |               |
|             | city                        | тивро                                                                  |               |               |
|             | Pincode/ Zipcode:           | 440006                                                                 |               |               |
| Fill this s | creen "Depositors De        | tails" and click on "Next" b                                           | outton.       |               |
|             | 100                         |                                                                        |               |               |
|             | TIN                         |                                                                        |               |               |
|             | Date                        |                                                                        |               |               |
|             | PAN:                        |                                                                        |               |               |
|             | Aadhaar Number:             |                                                                        |               |               |
|             |                             |                                                                        |               |               |
|             |                             | (ND) ( ( ) ( ) ( ) ( ) ( ) ( ) ( ) ( ) ( )                             |               |               |
|             | Mobile Number:*             | INDIA(+91) • 9869204028                                                |               |               |
|             | Mobile Number:*<br>Email: * | INDIA(+91)   9869204028  ndgawade@explosives.gov.in                    |               |               |
|             | Mobile Number:*<br>Email: * | INDIA(+91)   9869204028  ndgawade@explosives.gov.in                    |               |               |
|             | Mobile Number:*<br>Email: * | INDIA(+91)   P869204028  Indgawade@explosives.gov.in                   |               |               |
|             | Mobile Number:*<br>Email: * | INDIA(+91)    9869204028  Indgawade@explosives.gov.in  SWIFT/NEFT/RTGS |               |               |
|             | Mobile Number:*<br>Email: * | INDIA(+91)    9869204028   ndgawade@explosives.gov.in  SWIFT/NEFT/RTGS | ← Back Next ◆ |               |

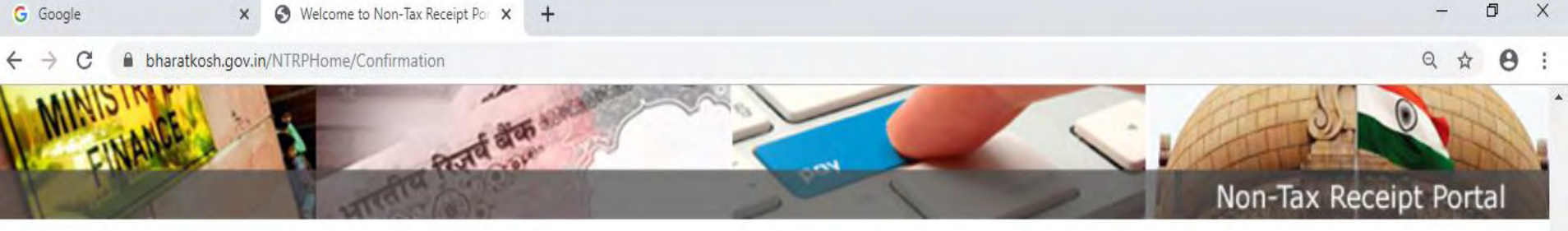

# Kindly verify all the details and then click on "Confirm" button to proceed to pay.

| _                   |             |                                    |                                              |                                      |                         |                               |                    |
|---------------------|-------------|------------------------------------|----------------------------------------------|--------------------------------------|-------------------------|-------------------------------|--------------------|
| Dep                 | ositor's D  | etails                             |                                              |                                      |                         |                               |                    |
| Name                |             |                                    | Mr. Ninad Gawade                             |                                      |                         |                               |                    |
| Addre               | ss 1        |                                    | A Block CGO Complex                          | Address 2                            | Seminary Hills          |                               |                    |
| City                |             |                                    | Nagpur                                       | District                             | NAGPUR                  |                               |                    |
| State               |             |                                    | MAHARASHTRA                                  | Country                              | INDIA                   |                               |                    |
| Pinco               | de/Zipcode  |                                    | 440006                                       | Email                                | ndgawade@explosi        | ves.gov.in                    |                    |
| Mobile              | e No. (+91) |                                    | 9869204028                                   |                                      |                         |                               |                    |
| <mark>Aad</mark> ha | r Number    |                                    |                                              | PAN Number                           |                         |                               |                    |
| TAN                 |             |                                    |                                              | TIN                                  | 1                       |                               |                    |
| -                   |             |                                    |                                              |                                      |                         |                               |                    |
| Pur                 | pose Deta   | nils                               |                                              |                                      |                         |                               |                    |
| Sr.<br>No.          | Ministry    | PAO Name                           | DDO Name                                     | Purpose and Payment Type             |                         | Payment Period /<br>Frequency | Amount (In<br>INR) |
| 1                   | INDUSTRY    | PAO(Explosives),<br>Nagpur[026190] | Dy Chief Controller of<br>Explosives[326231] | RECEIPT UNDER PETROLEUM<br>ACT-1884, | ACT 1934 AND EXPLOSIVES | No Restriction                | 100                |
|                     |             |                                    |                                              | INR one hundred only                 |                         |                               | Total::100         |

©2015 Controller General of Accounts. All Rights Reserved. Home About Us Contact Us Privacy Policy Disclaimer Sitemap Terms & Conditions Powered by Public Financial Management System 🜔 PESO- Support S... 🜔 Petroleum and E... < 🕋 Document2 - Mi... 📲 Document3 - Mi... 📀 Welcome to No... Microsoft Power... へ む (い) ENG Meetings a<sup>R</sup> 15-11-2019

13:17

**4** 

### ← → C B bharatkosh.gov.in/ReceiptPayment/ReceiptPaymentInfo

## Non-Tax Receipt Portal

Powered by Public Financial Management System

| SUCCESS RATE 87 % SUCCESS RATE 86 % SUCCESS RATE 84 % SUCCESS RATE 82 % SUCCESS RATE 79 %                                                                                                    |
|----------------------------------------------------------------------------------------------------|
| Success Rate 87 % Success Rate 74 % Note: Success Rate - No, of Successful Transactions / Total No, of Transactions in a period of 30 days.                                                                                                    |
| Net banking Debit card Credit card UPI                                                                                                    |
| Enter the letter shown Enter the letter shown OGet a new Captcha                                                                                                    |
| After you click on 'Pay' button, you will be redirected to a secure gateway. After completing the payment you will be redirected back                                                                                                    |
| Note: Transactions pertaining to Min. of Information Technology will go through using Union Bank of India, Axis Bank, Bank of Baroda Payment Gateway only.                                                                                                    |
| Note: Please Wait and do not Press Back or Refresh button of your browser while your transaction is being processed,                                                                                                    |
| Disclaimer In case you do not receive transaction status as success or failure after completing all steps in payment process, then wait for 30 minutes<br>and check the status of the transaction using the "track your payment" link on Bharatkosh home page. If the status of your transaction is shown as<br>FailRef, then proceed to reinitiate a transaction for same purpose again. In case the amount is debited from your account for the FailRef case, then<br>you can expect the refund to be credited to your account in 3-5 working days. |
| I acknowledge and confirm that I have read and agree to the Terms And condition.                                                                                                    |

In this screen, select desired payment option and click on "Pay" button to proceeds to Payment Portal. After successful payment a receipt will be generated shown in next slide.

Q # 0

| Government of India                                                                                                    | h.gov.in<br>Receipt Portal                                                                        |
|----------------------------------------------------------------------------------------------------|---------------------------------------------------------------------------------------------------|
| RECEI                                                                                                    | PT                                                                                                |
| Transaction Ref.No. 1911190005570                                                                                                    | Dated: Nov 19 2019 5:35PM                                                                         |
| Received from <u>MR. SUJIT KOLI</u><br>1911190005570                                                                                                    | with Transaction Ref.No.                                                                          |
| Dated Nov 19 2019 5:35PM the sum of                                                                                                    | INR 2000 (Two Thousand Only )                                                                     |
| through Internet based Online payment in                                                                                                    | the account of                                                                                    |
| RECEIPT UNDER PETROLEUM ACT 1934 AN                                                                                                    | the account of ID EXPLOSIVES ACT-1884, , Fees for                                                 |
| through Internet based Online payment in<br><u>RECEIPT UNDER PETROLEUM ACT 1934 AN</u><br>approval of Zeppini Make Flexible Pipes.                                                                                                    | the account of<br>ID EXPLOSIVES ACT-1884, , Fees for                                              |
| through Internet based Online payment in<br><u>RECEIPT UNDER PETROLEUM ACT 1934 AN</u><br><u>approval of Zeppini Make Flexible Pipes</u> .<br>Disclaimer:- This is a system generated electro<br>is required for the purpose of authentication | the account of<br>ID EXPLOSIVES ACT-1884, , Fees for<br>onic receipt, hence no physical signature |

After successful submission of fees, receipt would be generated as above.

This receipt print, should be submitted to PESO's office along with your application.

## STANDARD OPERATING PROCEDURE REGARDING REFUND OF EXCESS/BALANCE <u>FEES</u>:

- 1. Licencee/Applicant should intimate to concerned office through letter regarding excess/balance payment of fees on their company letter head along with <u>BharatKosh</u> <u>Receipt or Online Payment Receipt</u>.
- **2.** Scrutiny for excess/balance payment of fees is to be done by the concerned PESO offices on the basis of licence/applicant's application (i.e. for grant of licence, approval, amendment and renewal).
- **3.** If the payment made, is in excess/balance than the concerned PESO office will forward Blank <u>GAR 43</u> Form (Application cum Bill for Refund of Deposit) and advice licencee/applicant to submit Bank Details along with the *Cancelled Cheque*.
- **4.** Concerned office will also call justification for excess/balance payment from the licencee/applicant.
- **5.** On receipt of above document at sr. no. 3 & 4, the concerned office will verify the receipt from Bank Scroll /Challan and in case of receipt through BharatKosh, verify the details in PFMS through BharatKosh Report.
- **6.** On verification of Bank Scroll /Challan, concern PESO office will send the proposal to the Head Quarter along with necessary documents requesting for Sanction.
- **7.** Head Quarter will verify all the documents received from concerned PESO office towards refund of excess/balance fees and issue sanction order.
- **8.** On receipt of sanction order from Head Quarter, the concerned PESO office will prepare the bill and forward to PAO for refund of excess/balance fees.
- **9.** Pre-receipted Bill with Revenue Stamp in GAR-43 may be submitted with Company's Authorized Officer's Signature and Seal.
- **10.** The timeline for refund of excess/balance fees is approximately <u>**90 days**</u> from date of receipt of letter from the licencee/applicant.